## Распознание человеческих лиц Личная аутентификационная информация

Если лицо человека зарегистрировано заранее, фокус и яркость могут регулироваться автоматически функцией отслеживания лиц. Одновременно может быть зарегистрировано до шести лиц с именами

и уровнем приоритета.

Рекомендуется заранее регистрировать лица, часто снимаемые на данную камеру.

Выберите режим видео или фото.

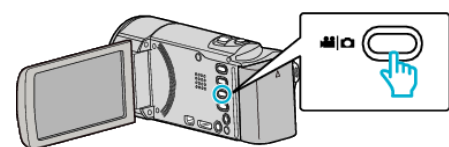

- Появится значок режима видео или фото.
- 2 Нажмите "MENU".

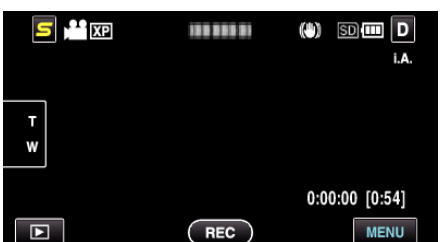

**3** Нажмите "РЕГИСТРАЦИЯ ЛИЦ".

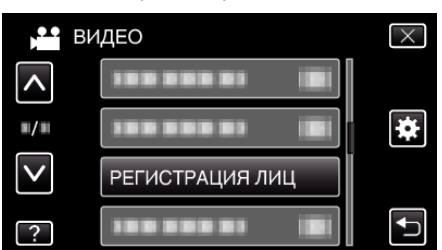

- Нажмите ∧ или ∨, чтобы передвигаться вперед или назад до нужной величины.
- Нажмите Х, чтобы выйти из меню.
- Нажмите 🗅, чтобы вернуться к предыдущему экрану.
- **4** Нажмите "ЗАРЕГ. НОВОЕ ЛИЦО".

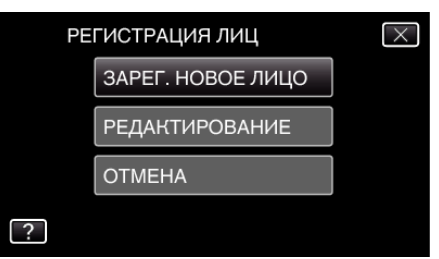

5 Направьте камеру на человека, которого хотите снять.

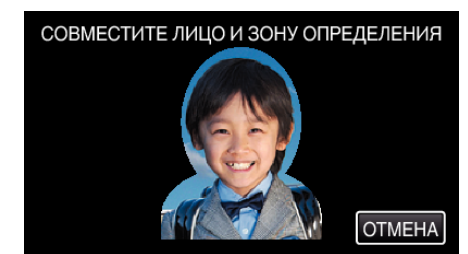

- Сведения собираются перед записью регистрации лиц. Пока идет сбор информации, рамка мигает.
- Отрегулируйте, чтобы разместить лицо в рамке, пока она мигает. Когда сбор информации будет завершен, рамка перестанет мигать и загорится.
- Для отмены регистрации нажмите "ОТМЕНА".

Когда появится "ОТМЕНИТЬ РАСПОЗНАВАНИЕ ЛИЦ?", нажмите "ДА", чтобы вернуться к нормальному режиму записи.

**6** Нажмите "ЗАПИСЬ" и снимите лицо в анфас.

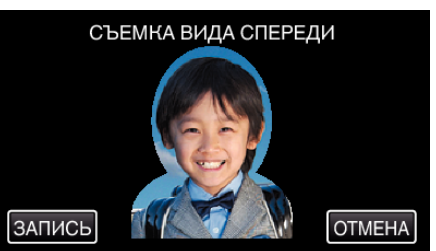

- Лицо запечатляется для использования на экране указателя регистрации лиц.
- Кроме нажатия "ЗАПИСЬ" также можно полностью нажать кнопкуSNAPSHOT для съемки.
- Когда съемка завершена, раздастся характерный звук.
- Для отмены регистрации нажмите "ОТМЕНА".
  Когда появится "ОТМЕНИТЬ РАСПОЗНАВАНИЕ ЛИЦ?", нажмите "ДА", чтобы вернуться к нормальному режиму записи.
- 7 Нажмите "ДА", чтобы продолжить съемку.

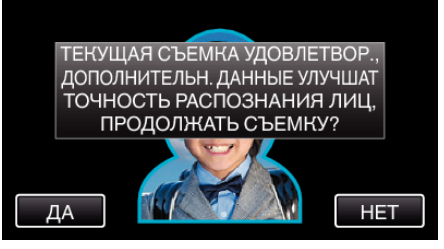

- Чтобы продолжить сбор информации о лицах в направлении вверх, вниз, влево и вправо, нажмите "ДА". Для повышения точности распознания лиц рекомендуется продолжать съемку.
- Чтобы завершить запись регистрации лиц, нажмите "HET". Переходите к шагу 10.
- 8 Поворачивайте лицо медленно в четырех направлениях, чтобы зарегистрировать информацию о лице.

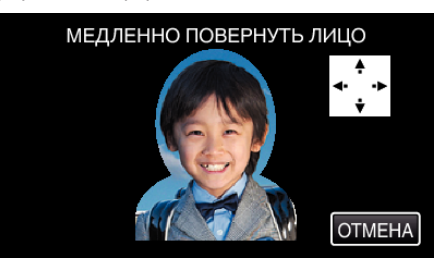

- Медленно поворачивайте лицо, смотря на камеру. Когда съемка завершается для каждого направления, раздастся характерный звук. (4 раза) Повторите действие, пока съемка (регистрация) не будет
- завершена для всех направлений. • Регистрация четырех направлений может не сработать в зависимости от условий съемки. В таком случае нажмите ОТМЕЦА" изоби особий съемки. В таком случае нажмите
- "ОТМЕНА", чтобы завершить запись, затем нажмите "НЕТ" и переходите к шагу 10.
- Если лицо не распознается должным образом при съемке, зарегистрируйте лицо заново.
- 9 Смотрите в камеру и улыбайтесь.

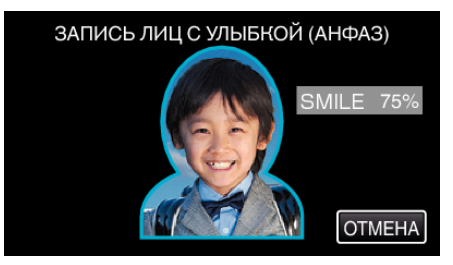

## Запись

- Съемка начнется автоматически. Используя отображение % улыбки в качестве справки, улыбнитесь так, чтобы значение было как можно более высоким.
- Когда съемка завершена, раздастся характерный звук.
- Чтобы завершить запись улыбающегося лица и ввести имя, нажмите "OTMEHA", затем нажмите "HET" и переходите к шагу 10.

10 Нажмите "ОК".

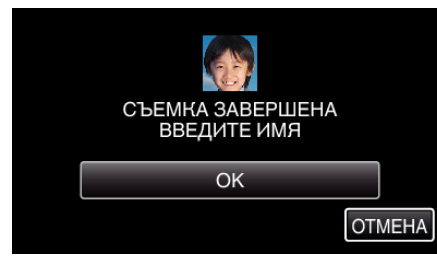

- Нажатие "ОК" регистрирует снятое лицо, и появляется экран для ввода имени.
- Для отмены регистрации нажмите "ОТМЕНА".
  Когда появится "ОТМЕНИТЬ РАСПОЗНАВАНИЕ ЛИЦ?", нажмите "ДА", чтобы вернуться к нормальному режиму записи.
- Используйте клавиатуру на экране, чтобы ввести имя, после чего нажмите "РЕГ-Я".

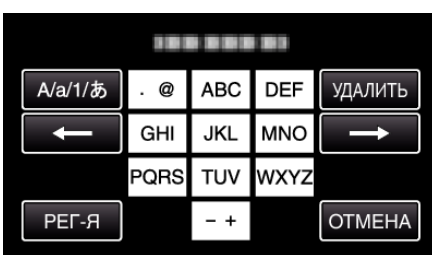

- Нажмите "УДАЛИТЬ", чтобы удалить символ.
- Нажмите "ОТМЕНА" для выхода.
- Нажмите "А/а/1", чтобы выбрать вид ввода символов из заглавных букв, строчных букв и цифр.
- Нажмите ← или →, чтобы передвигаться влево или вправо на одно положение.
- Можно ввести до 8 символов.
- Ввод символов
  - Пример: введение "KEN"

Нажмите "JKL" 2 раза → Нажмите "DEF" 2 раза → Нажмите "MNO" 2 раза

12 Нажмите желаемый уровень приоритета, после чего нажмите "РЕГ-Я".

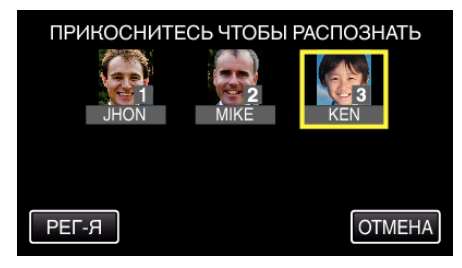

- При регистрации последняя цифра записывается в качестве уровня приоритета. Во время распознания лиц будет обнаружен объект с наивысшим приоритетом (низшая цифра).
- Можно изменить уровень приоритета объекта, нажав на цифру. Например: чтобы изменить уровень приоритета с 3 на 1, нажмите 1.Уровень приоритета зарегистрированного объекта станет 1, а уровень приоритета изначального номера 1 понизится на один. (В данном примере изначальный номер 1 станет номером 2, а изначальный номер 2 станет номером 3.)
- При нажатии "РЕГ-Я" появляется экран завершения регистрации.

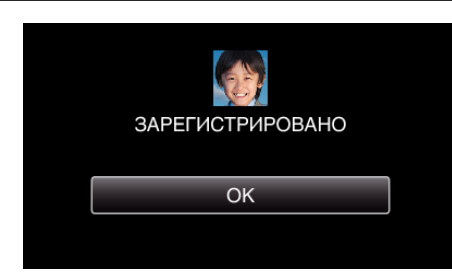

- Нажмите "ОК", чтобы завершить регистрацию.
- Вы может редактировать информацию о лице в "РЕДАКТИРОВАНИЕ".

## ПРИМЕЧАНИЕ : -

- Лица могут не регистрироваться должным образом в следующих случаях:
  - когда лицо выглядит слишком маленьким или слишком большим по сравнению с рамкой
  - когда слишком темно или в условиях слишком яркого освещения
  - когда лицо расположено горизонтально или под наклоном
  - когда часть лица скрыта
  - когда в рамке находится несколько лиц
- Чтобы повысить точность распознания лиц, поместите в рамку только одно и лицо, и регистрируйте лица в условиях хорошего освещения.
- В зависимости от условий и среды съемки лица могут быть не распознаны должным образом. В таком случае зарегистрируйте лицо заново.
- Во время съемки лица могут быть не распознаны должным образом, если уровень распознания лиц низкий. В таком случае зарегистрируйте лицо заново.
- Отслеживание лиц, вспомогательное окно для лица и отображение имени могут не работать должным образом в зависимости от зарегистрированных лиц, условий съемки (расстояние, угол, яркость и т.д.) и выражений лиц.
- Отслеживание лиц, вспомогательное окно для лица и отображение имени могут не работать должным образом в случае наличия похожих друг на друга людей, например, братьев и сестер, родителей и детей и т.д.